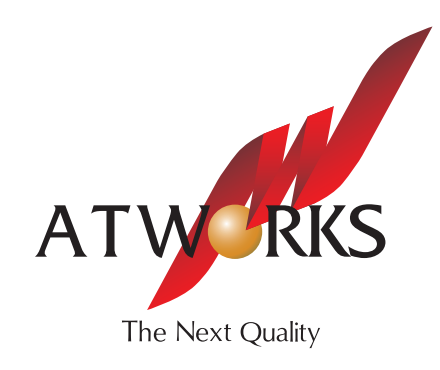

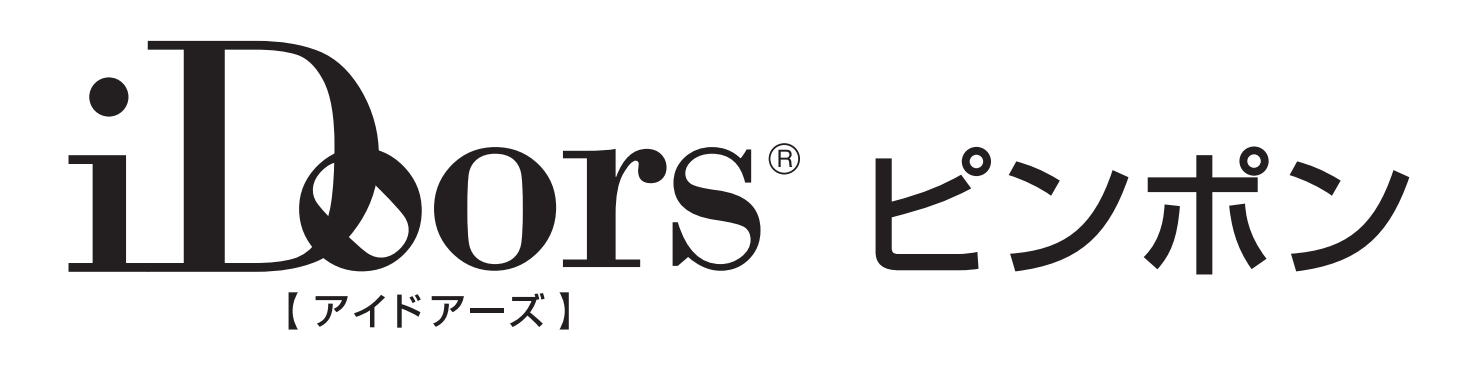

## 設定手順書 (Android 版) <sup>最終更新日 2018 年 1 月 9 日</sup>

## インストールと初期設定

本手順は「Android 8.0、Eye4 アプリ version: 5.0.3」での手順となります。

Google Play ストアを起動し、検索バー に [Eye4] と入力します。 表示されるアプリケーションから [Eye4] をタップします。

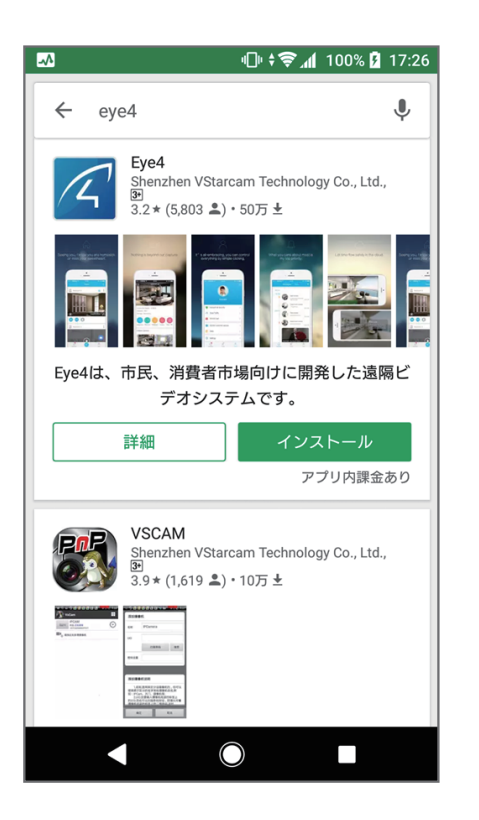

2

1

アプリケーションの詳細画面に移動しま す。表示される [ インストール ] をタッ プします。

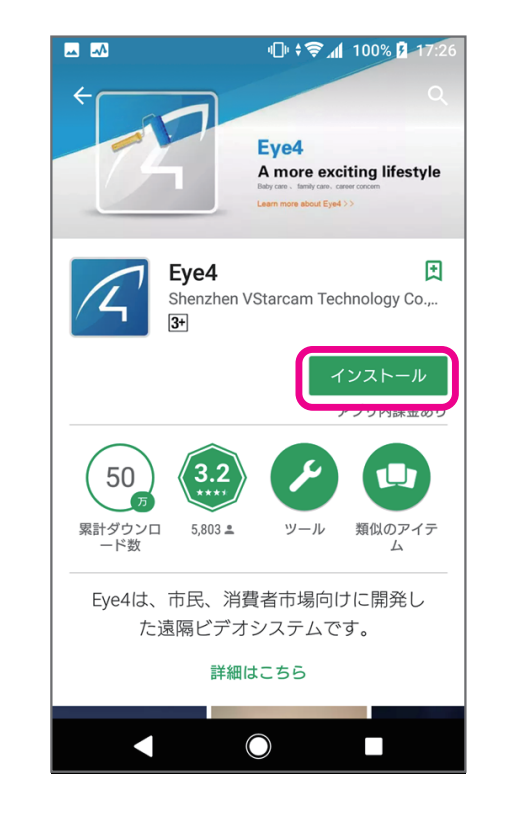

 アプリケーションがアクセスする情報が 表示されます。問題ないことを確認し、
[同意する]をタップします。

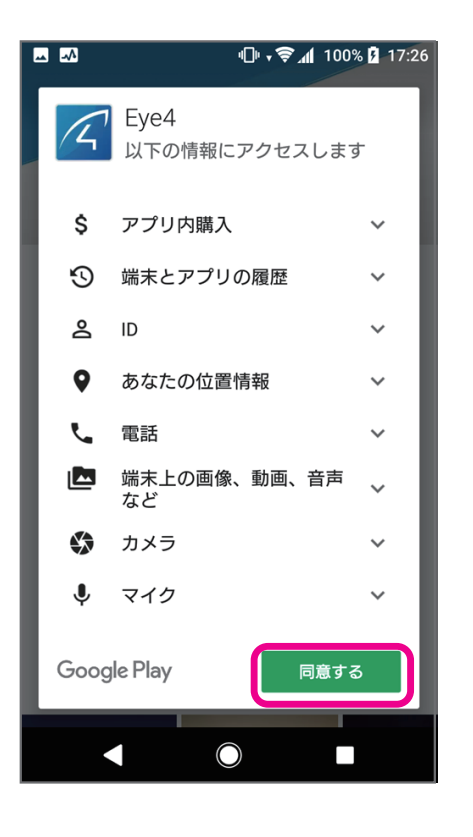

アプリケーションのインストールが開始

されます。インストールが完了すると、

[Eye4] が起動します。ログイン画面が

表示されますので、任意のアカウントと

パスワード情報を入力し[ログイン]を

※作成したいアカウントの情報を入力すること

🕕 🗧 🛪 79% 🖥 14:38

インストールと初期設定

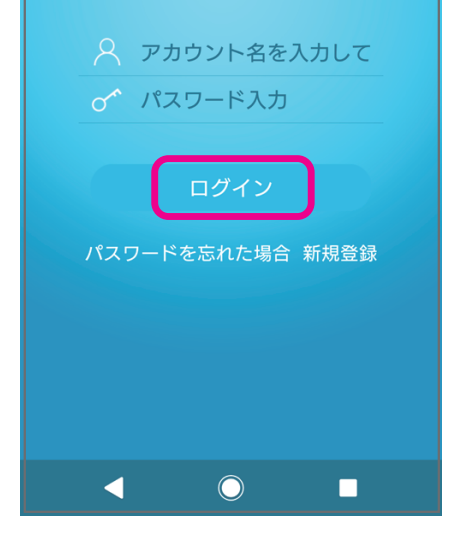

タップします。

<u>⊸</u> ⊸∕

で新規登録が可能です。

4

5

ログインが完了しましたら、連携させる機器の情報を登録します。画面右上の [+] を タップし、機器登録画面に移行します。機器の登録では、QR コードの読み取り画面が表示されます。

[QR コードをスキャン]を選択し、機器に 付属している QR コードを読み取ります。

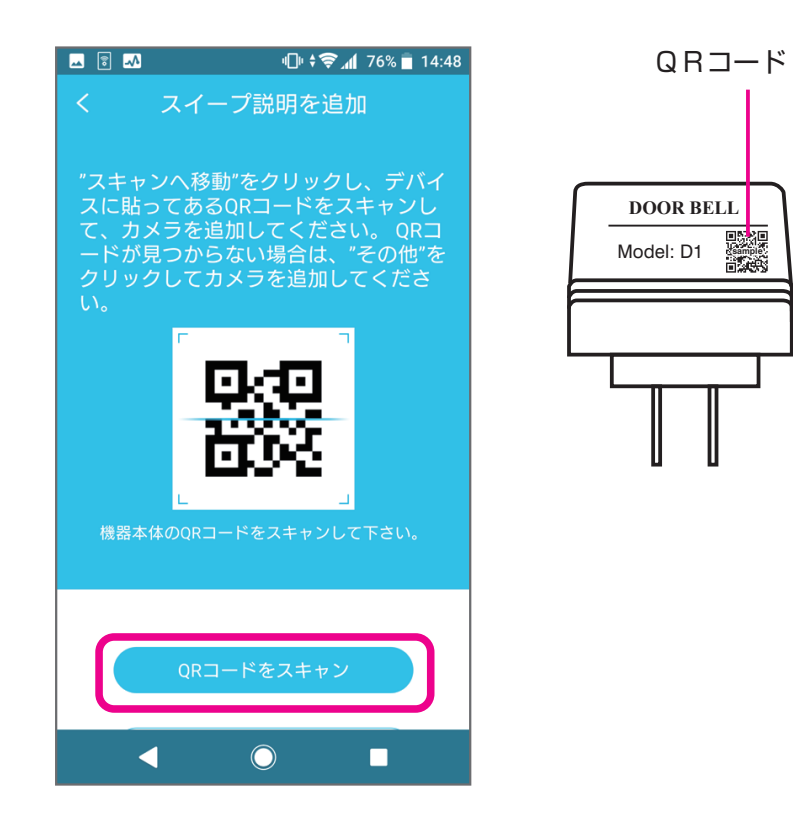

6

QR コードの読み取りが成功すると、[ドア ベル追加]の画面が表示されます。 機器側のスイッチを画面の指示に従い長押 しします。

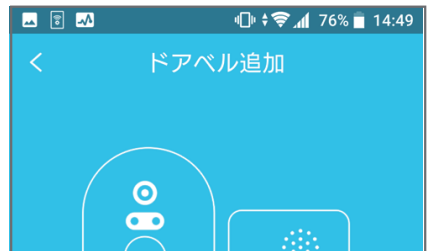

成功すると機器側で効果音が鳴ります。
効果音が鳴ったことを確認しましたら
画面のチェックボックスにチェックを入れ、[次へ]をタップします。

接続する Wi-Fi の情報を求められます。

任意の情報を入力し[次へ]をタップし

"🗇 🗘 🗊 📶 76% 📄 14:51

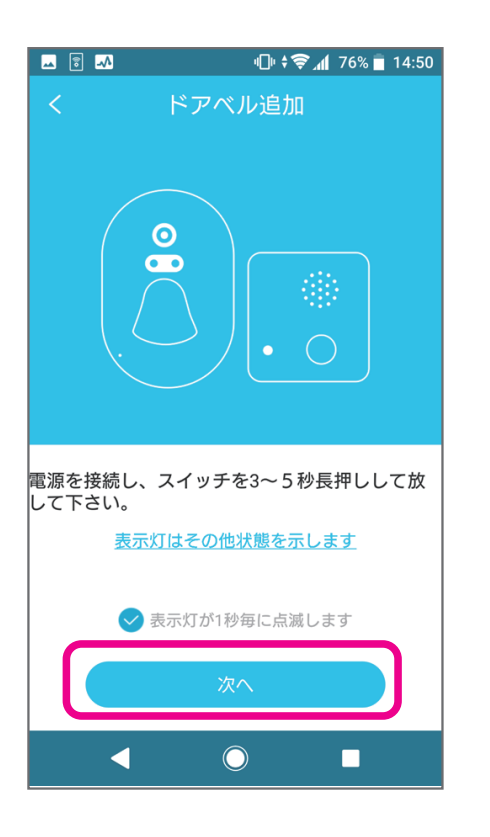

| 電源を接続し、スイッチを3~5秒長押しして放<br>して下さい。<br><u>表示灯はその他状態を示します</u> |
|-----------------------------------------------------------|
| ○ 表示灯が1秒毎に点滅します                                           |
| 深へ                                                        |
| ◀ ○ ■                                                     |

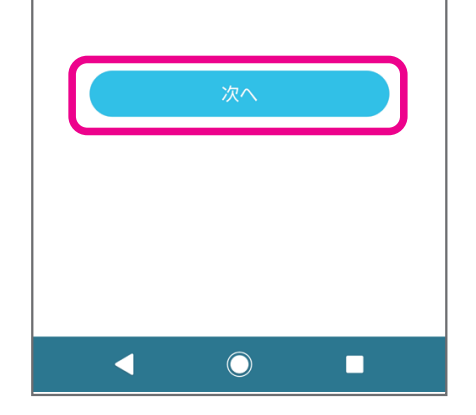

本機は5Gのネットワークをサポートしていま

ATW-GUEST

🕞 WiFiパスワード

2

8

ます。

🔺 🗟 📣

せん。

正常に機器の情報を取得できていた場合 は、機器名が表示されます。 [登録]をタップし、機器をアプリケー ション側と連携します。

| 🛥 🗟 📣             | ıD⊧≑╤⊿                       | 76% 🛑 14:52 |
|-------------------|------------------------------|-------------|
|                   |                              |             |
|                   |                              | ×           |
| DoorBell.<br>しますか | 17365見つかりまし)<br>?            | た。連携        |
|                   |                              |             |
| 名前:               | ドアベル1<br><b>フード</b> 12345678 |             |
|                   | 登録                           |             |
|                   | •                            |             |
| •                 | $\bigcirc$                   |             |

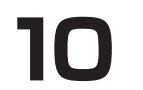

9

連携が完了すると、ホーム画面上に登録し た機器が表示されます。 これで登録完了です。

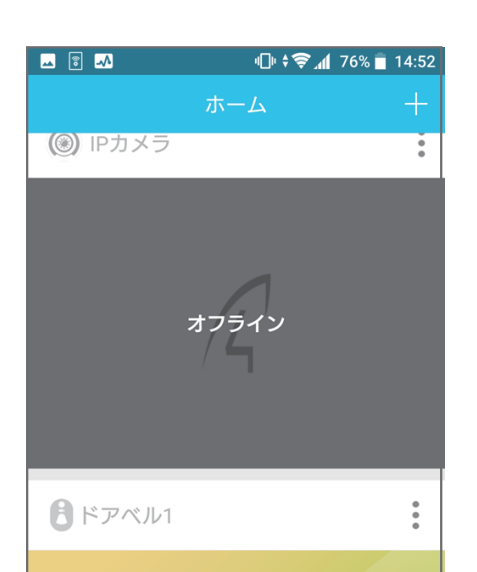

インストールと初期設定

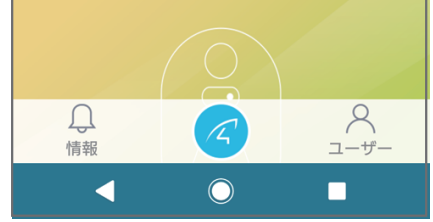

З